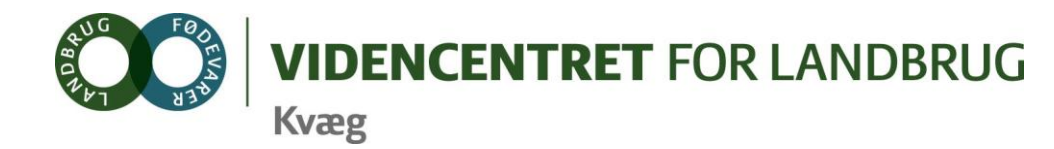

Agro Food Park 15 Skejby DK 8200 Aarhus N

T +45 8740 5000 F +45 8740 5010 E vfl@vfl.dk vfl.dk

#### Til DMS kontaktpersoner – kvægbrugskontorerne

Karin Larsen, LandboNord Jørgen Aagreen, AgriNord Niels Martin Nielsen, LandboLimfjord Kaj Kristensen, LandboThy Steen Fjordside (Mette Thorhauge), Lemvigegnens Landbof. Anette Kristensen, Heden og Fjorden Dorthe Lyngby Larsen, Landbo MidtØst Lars Bach Poulsen, Vestjysk Landboforening Ove Sørensen Føns, Jysk Landbrugsrådgivning Søren Lykke Jensen, LRØ Peter Leth Henriksen (Rina Oldager Miehs), Syddansk Kvæg Kim Søgaard, Centrovice Niels Chr. Tramm, Gefion Jørgen Hansen, Bornholms Landboforening

Den Europæiske Union ved Den Europæiske Fond for Udvikling af Landdistrikter og Ministeriet for Fødevarer, Landbrug og Fiskeri har deltaget i finansieringen af projektet.

24. november 2011

## DMS-Informationsbrev nr. 13 - 2011

### Indhold

I dette informationsbrev opsummeres nogle af de generelle udfordringer og problemstillinger, som er gældende vedr. oprettelse af driftsenheder og brug af driftsenheder i DMS.

# Vejledning til brug af Dyreregistrering

| edmenu Re                                |                      | bruger=viiitiw                                         |                                        | _                         |                  |                                  |                  |                                                                 |                             |                      |
|------------------------------------------|----------------------|--------------------------------------------------------|----------------------------------------|---------------------------|------------------|----------------------------------|------------------|-----------------------------------------------------------------|-----------------------------|----------------------|
|                                          | digér Vis Funktione  | er Opsætning Hjælp                                     |                                        |                           |                  |                                  |                  |                                                                 |                             |                      |
|                                          |                      |                                                        | C 🖉                                    | 5                         |                  |                                  |                  |                                                                 |                             |                      |
| edrif                                    | ťt                   |                                                        |                                        |                           |                  |                                  |                  |                                                                 |                             |                      |
| edrift <mark>Jan &amp; F</mark>          | Rene Rudbeck, CVR=16 | 214000                                                 |                                        | Søg                       | bedrift          | 0/8 m                            | Mau              |                                                                 |                             |                      |
|                                          |                      |                                                        |                                        | 1                         | esætning<br>2146 | UVH hr.                          | Nav              | n                                                               | <u>S</u> øg                 |                      |
|                                          |                      |                                                        |                                        |                           |                  |                                  |                  |                                                                 |                             |                      |
| esætning                                 | er                   | <b>D</b>                                               | Per                                    | riode                     |                  | Dyreart                          | 1                | Tilføj bo<br>Brugsart                                           | esætning<br>Anta            | l dyr                |
| <b>esætning</b><br>Besætning             | er<br>Ejernavn       | Besætningsadresse                                      | Per<br>Fra                             | riode<br>Til              | Kode             | Dyreart<br>Tekst                 | Kode             | Tilføj <u>b</u><br>Brugsart<br>Tekst                            | esætning<br>Anta<br>Køer    | l dyr<br>Øvrige      |
| esætning<br>Besætning<br>4212            | er<br>Ejernavn       | Besætningsadresse                                      | Per<br>Fra<br>17-05-2008               | iode<br>Til<br>02-09-2010 | Kode<br>12       | Dyreart<br>Tekst<br>Kvæg         | Kode             | Tilføj bo<br>Brugsart<br>Tekst<br>Kød, generelt                 | Anta                        | l dyr<br>Øvrige      |
| esætning<br>Besætning<br>4212<br>12133 J | Ejernavn             | Besætningsadresse<br>,<br>Møgelskårvejen 4, 8305 Samsø | Per<br>Fra<br>17-05-2008<br>17-05-2008 | iode<br>Til<br>02-09-2010 | Kode<br>12<br>12 | Dyreart<br>Tekst<br>Kvæg<br>Kvæg | Kode<br>11<br>14 | Tilføj bo<br>Brugsart<br>Tekst<br>Kød, generelt<br>Mælk, konsum | Anta<br>Anta<br>Køer<br>138 | Idyr<br>Ø∨rige<br>91 |

Alle aktuelle besætningsnumre skal tilføjes BEDRIFTEN under fane Bedrift\_1

I dette felt kan RYK og ejer tilføje besætningsnumre. Rådgiver kan også tilføje besætninger som rådgiveren er legaliseret til.

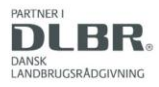

Ved tryk på "tilføj besætning" fås følgende billede:

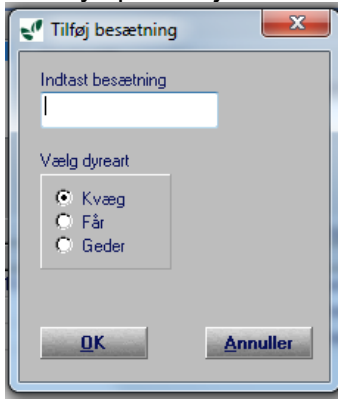

Husk at ændre startdato 18 måneder tilbage. Hvis dette ikke er muligt, så vælg datoen hvor besætningen er oprettet, altså hvis det er 1/6 2011, skriver du denne dato.

Hvis du er tvivl om hvornår en besætning er oprettet kan du se det på fanen besætningQ/besætning/oversigt i Dyreregistrering:

| 074 Harehedegår  | d Mælkeproduktion /   | Aps Kvæg          | - Dyre            | omsætning      | C         |                       | . 8     |               |                     |
|------------------|-----------------------|-------------------|-------------------|----------------|-----------|-----------------------|---------|---------------|---------------------|
| Besætnii         | ng                    |                   |                   |                |           |                       |         |               |                     |
| versigt          |                       |                   |                   |                |           |                       |         |               |                     |
| taldregistrering | Produktion Su         | undhed <u>V</u> B | esæ <u>t</u> ning | Dyr            | Egen udsk | rift <u>I</u> ns.plan | Datau   | dtræk 👌 I     | M <u>a</u> sseindta |
| Oversigt Dyrelis | te A <u>n</u> tal dyr | Slagtedata        | Grundo            | plysninger     | Målsætr   | ing Kontrol           | Mejeri  | Avl/milj      | jø Årsop            |
| Ejendom:         |                       |                   |                   |                |           |                       |         |               |                     |
| Ejendom: 4657    | '9                    | Br                | ugsart: 1         | 9              | Op        | rettet: 09-11-11      | Ophørt: | <u>_:_:</u> _ |                     |
| Dyrlæge:         |                       | Bes               | ætningsstø        | rrelse:        |           |                       |         |               |                     |
| Besætningsdyrlæg | je: 2550              | ĸ                 | øer 0             |                | Genne     | emsnit i perioden:    |         |               | ]                   |
| Dyrlægens navn:  | 1/S Helle Dyrl        | ægern la          | lt: O             |                |           |                       |         |               |                     |
| Besætningseier:  |                       | Bes               | ætning:           |                |           |                       |         |               |                     |
| Adresse:         | Hovborgvej 91         |                   | viado: 01.        | 10.11 . 31.10. | 11 _      |                       |         |               |                     |
| Stednavn:        | Starup                |                   | silode. To is     | 10-11-51-10-   |           |                       |         |               |                     |
| Postnr:          | 7200                  |                   | М                 | est betydende  | •         | Indberettet race:     | Dansk H | olstein       |                     |
| By:              | Grindsted             | <b>.</b>          | B<br>ansk Holst   | ace<br>ein     | 100.00    | Beregnet race:        | Dansk H | olstein       |                     |
| Tolofoni         |                       |                   | anoremoto         | 0              | 1 100,000 |                       |         |               |                     |
| Faunt            |                       |                   |                   |                |           |                       |         |               |                     |
| Fidarii.         | 24409487              |                   |                   |                |           |                       |         |               |                     |
| MODIINI:         |                       |                   |                   |                |           |                       |         |               |                     |

#### **Oprettelse af driftsenheder**

Oprettelse af driftsenheder sker på samme fane i bunden af billedet.

På forhånd er hver enkelt besætning oprettet som en driftsenhed, og der er oprettet én driftsenhed indeholdende alle de besætningsnumrene der var tilknyttet CVR nummeret d. 17-5-2010. Hvis der er kommet nye besætninger til siden, er de ikke med i denne driftsenhed som hedder "alle besætninger Kvæg"

Driftsenheden "alle besætninger Kvæg" kan bruges til at lave opgaver i DMS (hvis den indeholder de besætninger, som skal bruges til opgaven).

Flere rådgivere har oplevet at driftsenheden "alle besætninger Kvæg" ikke bliver valgbar i DMS, selv om rådgiver er legaliseret til de besætninger som indgår i driftsenheden. Dette kan skyldes, at der i driftsenheden er en lukket besætning som rådgiver ikke er legaliseret til. Det tjekkes ved at markere driftsenheden og trykke på "Vis driftsenhed i periode"

| riftsenheder         | 📃 Vis også ophørte driftsen | heder | Ret / tilføj | besætning | til driftse | nhed    | Vis driftsenhed i periode |           |            |
|----------------------|-----------------------------|-------|--------------|-----------|-------------|---------|---------------------------|-----------|------------|
| Navn                 | Besætninger                 |       | Dyreart      | Anta      | l dyr       | Ophørs- | Bemærkning                | $\square$ | Ajourført  |
|                      |                             | Kode  | Tekst        | Køer      | Øvrige      | dato    | bonnonranng               | Af        | Dato       |
| 2133 Kvæg            | 12133                       | 12    | Kvæg         | 138       | 91          |         |                           | H6601     | 17-05-2010 |
| 2146 Kvæg            | 12146                       | 12    | Kvæg         | 0         | 93          |         |                           | H6601     | 17-05-2010 |
| lle besætninger Kvæg | 12133, 12146                | 12    | Kvæg         | 138       | 184         |         |                           | H6601     | 17-05-2010 |
|                      | 112100, 12110               |       | littera      | 1 100     |             |         |                           | 1         | 11.002010  |
|                      | •                           |       |              |           |             |         |                           |           |            |
|                      |                             |       |              |           |             |         |                           |           |            |
|                      |                             |       |              |           |             |         |                           |           |            |
|                      |                             |       |              |           |             |         |                           |           |            |

### Dermed kommer følgende billede frem

| Vis driftsenhe  | d i periode      | Junior L | 1.3-10       | 1 Jan prest                         | 1.11       |            |       |            |
|-----------------|------------------|----------|--------------|-------------------------------------|------------|------------|-------|------------|
| Navn på driftse | nhed             | Dyreart  | Bemærkninger |                                     |            |            |       |            |
| Alle besætning  | jer Kvæg         | Kvæg     |              |                                     |            |            |       |            |
| Søg besætnin    | iger Fra dato    | Til dato |              |                                     |            |            |       |            |
|                 |                  |          | <u>S</u> øg  |                                     |            |            |       |            |
|                 |                  | -        | [            |                                     | Tilkr      | nyttet     | _ A   | kjourført  |
| Besætning       |                  | Ejernavn |              | Besætningsadresse                   | Fra        | Til        | Af    | Dato       |
| 12133           | Jan_Rene Rudbeck |          | Møgelskårve  | ejen 4, 8305 Samsø                  | 17-05-2008 |            | H6601 | 17-05-2010 |
| 4212            |                  |          |              |                                     | 17-05-2008 | 02-09-2010 | H6601 | 27-09-2011 |
| 12146           | Jan Rene Rudbeck |          | Maarup Bak   | Maarup Bakkevej 10, 8305 Samsø 17-0 |            |            | H6601 | 17-05-2010 |
|                 |                  |          |              |                                     |            |            |       |            |
|                 |                  |          |              |                                     |            |            |       |            |
|                 |                  |          |              |                                     |            |            |       |            |
|                 |                  |          |              |                                     |            |            |       |            |
|                 |                  |          |              |                                     |            |            |       |            |
|                 |                  |          |              |                                     |            |            |       |            |
|                 |                  |          |              |                                     |            |            |       |            |
|                 |                  |          |              |                                     |            |            |       |            |
|                 |                  |          |              |                                     |            |            |       |            |
|                 |                  |          |              |                                     |            |            |       | and uk     |
|                 |                  |          |              |                                     |            |            |       | Luk        |

Hvis der er en lukket besætning som rådgiver ikke er legaliseret til i driftsenheden, er løsningen at oprette en ny driftsenhed, som kun indeholder de besætninger som er aktuelle

Ved oprettelse af ny driftsenhed placeres musen i den tomme linje under sidste driftsenhed.

- 1. Navngiv driftsenheden, brug et sigende navn
- 2. Angiv dyreart, ved at trykke på "kode"

**VIGTIGT**: **Skift over på en anden linje** for at få oprettelsen af driftsenheden opdateret. Kom tilbage på den oprettede driftsenhed

| Driftsenheder         | 🔲 Vis også ophørte driftsenhe | der                    | Ret / <u>t</u> ilføj b | esætning     | til driftse     | nhed            | Vis <u>d</u> riftsenhed i periode | 1      |            |                |
|-----------------------|-------------------------------|------------------------|------------------------|--------------|-----------------|-----------------|-----------------------------------|--------|------------|----------------|
| Navn                  | Besætninger                   | Kode                   | Dyreart<br>Tekst       | Anta<br>Køer | l dyr<br>Øvrige | Ophørs-<br>dato | Bemærkning                        | Ajo    | Dato       | Oprettet       |
| 12133 Kvæg            | 12133                         | 12                     | Kvæg                   | 138          | 91              |                 |                                   | H6601  | 17-05-2010 | Systemoprettet |
| 12146 Kvæg            | 12146                         | 12                     | Kvæg                   | 0            | 93              |                 |                                   | H6601  | 17-05-2010 | Systemoprettet |
| Alle besætninger Kvæg | 12133, 12146                  | 12                     | Kvæg                   | 138          | 184             |                 |                                   | H6601  | 17-05-2010 | Brugeroprettet |
| kvier og kær          | P                             | 12 -<br>12<br>13<br>14 | Kvæg                   | ,            |                 |                 | 1                                 | VFLLNW | 22-11-2011 | Brugeroprettet |

3. Tilføj besætninger til driftsenheden. Tryk på "ret/tilføj besætning til driftsenhed". Herefter åbnes dette billede

|                                | Dyrodit                      | Bemærkninger      |                     |                  |        |        |        |          |         |
|--------------------------------|------------------------------|-------------------|---------------------|------------------|--------|--------|--------|----------|---------|
| kvier og køer                  | Kvæg                         |                   |                     |                  |        |        |        |          |         |
| Deservisiones tillus thet ever | an an an tea shifte and a sh |                   | Tilføj <u>b</u> esæ | etning til drift | senhed |        |        |          |         |
| besætninger tilknyttet ove     | nnævnte unitsenned           | -                 |                     |                  |        | *      |        |          |         |
| Besætning                      | Eiemavn                      | Besætningsadresse | Tilkr               | nyttet           | An     | tal    |        | Brugsart | Ajourfi |
|                                |                              |                   | Fra                 | Til              | Koner  | Øvrige | Kode I | Tekst    | Af      |

Tryk nu på "Tilføj besætning til driftsenhed". Herefter åbnes dette billede

| 🗸 Tilføj bes | ætning til drifte | nhed       | Sec. Frank Line 1 |                                 |            |               | X |
|--------------|-------------------|------------|-------------------|---------------------------------|------------|---------------|---|
| Besætnin     | g Fra dato        | Til dato   | Ejernavn          | Besætningsadresse               |            | Dyreart       | 4 |
| 121          | -                 |            | Jan Bene Budbeck  | Maarun Bakkevei 10, 8305, Samsø | Kode<br>12 | Tekst<br>Kvæn |   |
| 42           | 2 17-05-2008      | 02-09-2010 |                   | ,                               | 12         | Kvæg          |   |
| 121:         | 33 17-05-2008     |            | Jan_Rene Rudbeck  | Møgelskårvejen 4, 8305. Samsø   | 12         | Kvæg          |   |
| 1213         | 33 17-05-2008     |            | Jan_Rene Rudbeck  | Møgelskårvejen 4, 8305 Samsø    | 12         | Kvæg          |   |
|              |                   |            |                   |                                 |            |               |   |
|              |                   |            |                   |                                 |            |               |   |
|              |                   |            |                   |                                 |            |               |   |
|              |                   |            |                   |                                 |            |               |   |

Nu markeres besætningerne hver i sær og tilføjes enkeltvis.

Hvis besætningerne i driftsenheden har været drevet af den samme gennem mere end 18 måneder, er det nødvendig at ændret startdatoen for den nyoprettede driftsenhed. Det gøres ved at trykke på "ret /tilføj besætning til driftsenhed". De 18 måneder er nødvendig, fordi der så er mulighed for at lave en erstatningsopgørelse i prognosen.

| lføj / ret / slet | besætning til driftser  | nhed            |                                |                     |                 |        |        |      |              |           |
|-------------------|-------------------------|-----------------|--------------------------------|---------------------|-----------------|--------|--------|------|--------------|-----------|
| Navn på drift     | senhed                  | Dyreart<br>Kuma | Bemærkninger                   |                     |                 |        |        |      |              |           |
| Besætninger       | tilknyttet ovennævnte o | driftsenhed     |                                | Tilføj <u>b</u> esæ | tning til drift | senhed |        |      |              |           |
| Description       | Firmer                  |                 | Decembricante de com           | Tilkn               | yttet           | Anta   | l (    |      | Brugsart     | Ajourføi► |
| Besætning         | Ejernavn                |                 | Besætningsadresse              | Fra                 | Til             | Køer   | Øvrige | Kode | Tekst        | Af        |
| 12146             | Jan_Rene Rudbeck        |                 | Maarup Bakkevej 10, 8305 Samø  | 01-06-2010          |                 | 0      | 93     | 19   | Mælk, ungdyr | VFLLN\    |
| 12133             | Jan_Rene Rudbeck        |                 | Møgelskårvejen 4, 8305 Samsø 🔪 | 01-06-2010          |                 | 138    | 91     | 14   | Mælk, konsum | VFLLNV    |
|                   |                         |                 |                                |                     |                 |        |        |      |              |           |

Hvis besætningen ikke er 18 måneder gammel, bør du gå tilbage til den dato besætningen er oprettet. Hvis besætningen er oprettet 1/6 2011, vælger du datoen 1/6 2011.

Den nyoprettede driftsenhed kan ses kort tid efter i DMS, men det tager 1 nats kørsel at få data i driftsenheden. Så der går en dag, inden der kan laves opgaver i DMS på den nye driftsenhed.

# Hvis det ikke lykkes, kan det skyldes

at du bruger pil ned i stedet for at klikke med musen i et tomt gråt felt nedenunder. Derved fremkommer følgende fejlkode

| an "Rene Rudbec<br>an "Rene Rudbec | ,<br>Møgelskårvejen 4, 8305 Samsø<br>Maarup Bakkevej 10, 8305 Sam | 17-05-2008 02-09-2010 17-05-2008<br># 17-05-2008                            | 12 Kvæg<br>12 Kvæg<br>12 Kvæg      | 11<br>14<br>19                 | Kød, generelt<br>Mælik, konsum<br>Mælik, ungdyr | 138                     | 91<br>93                                     |                                                                   |
|------------------------------------|-------------------------------------------------------------------|-----------------------------------------------------------------------------|------------------------------------|--------------------------------|-------------------------------------------------|-------------------------|----------------------------------------------|-------------------------------------------------------------------|
|                                    |                                                                   | Fejl<br>Fejlkode : 8018<br>Dyreart ikke udlyldt                             |                                    | Fortsæt                        |                                                 |                         |                                              |                                                                   |
| ler                                | 🔽 Vis også ophe                                                   | rte driftsenheder Ret /                                                     | tilføj besætning l                 | til driftsenhed                | Vis <u>d</u> riftse                             | nhed i periode          | 1                                            |                                                                   |
| Navn                               | Besætninger                                                       | Dyreart<br>Kode Tek                                                         | Antal<br>st Køer                   | dyr Ophør<br>Øvrige dato       | s- Be                                           | mærkning                | Ajourført<br>Af Da                           | Oprettet                                                          |
| rr Kvæg                            | 12133<br>12146<br>12133, 12146                                    | 12 Kvæg<br>12 Kvæg<br>12 Kvæg                                               | 138<br>0<br>138                    | 91<br>93<br>184                |                                                 |                         | H6601 17-05-<br>H6601 17-05-<br>H6601 17-05- | 2010 Systemoprettet<br>2010 Systemoprettet<br>2010 Brugeroprettet |
| Når det<br>Stil curs<br>Den nye    | driller og ikke<br>oren hvor du t<br>driftsenhed d                | vil gå på plads<br>astede sidst, l<br>u har oprettet                        | s gør du<br>nøjreklik<br>bliver ni | således<br>og væl<br>u slettet | s:<br>g "fortry<br>. Start s                    | vd rækk<br>så forfra    | e".<br>I med pro                             | ceduren.                                                          |
| L                                  |                                                                   |                                                                             |                                    |                                |                                                 |                         |                                              |                                                                   |
| Driftsenhe                         | der                                                               | Vis også ophørte driftsenheder                                              | Ret / tilfø                        | j besætning til dr             | iftsenhed                                       | Vis <u>d</u> riftsenhed | i periode                                    |                                                                   |
| 10100 Kuma                         | Navn                                                              | Besætninger Ko                                                              | Dyreart<br>de Tekst                | Antal dyr<br>Køer Øvri         | Ophørs-<br>ge dato                              | Bemærkn                 | ing Af                                       | Dato Opreti                                                       |
| 12133 Kvæg<br>12146 Kvæg           | 12133<br>12146                                                    |                                                                             | 12 Kvæg<br>12 Kvæg                 | 0                              | 93                                              |                         | H6601                                        | 17-05-2010 Systemopre<br>17-05-2010 Systemopre                    |
| Alle besætning<br>køer + kvier     | er Kvæg 12133, 1                                                  | 2146                                                                        | 12 Kvæg                            | 138                            | 184                                             | [                       | H6601                                        | 17-05-2010 Brugeropre                                             |
|                                    | Fortry                                                            | rd række                                                                    | Ctrl+Z                             |                                |                                                 |                         |                                              |                                                                   |
|                                    | Ret /<br>Vis dr<br>Bestil                                         | tilføj besætning til driftsenhed<br>iftsenhed i periode<br>lokal udskrifter | Carlo                              |                                |                                                 |                         |                                              |                                                                   |
|                                    |                                                                   |                                                                             |                                    |                                |                                                 |                         |                                              |                                                                   |

På vegne af implementeringsgruppen DMS Bo Kær Pedersen, Lone Waldemar og Ole Kristensen

Venlig hilsen

Ole Kristensen

Ole Kristensen Chefkonsulent Videncentret for Landbrug, Kvæg Økonomi og management

- T +45 8740 5311(direkte)
- M +45 21717784
- E olk@vfl.dk

S:\3-Projekter\2011\2164 Demo-Dairy-Management-(DMS)-TURNAROUND-OLK\1-5-DMS-

Projektaktiviteter\SPOC-kontaktpersoner information\Inf brev nr 12 2011- DMS kontaktpersoner.docx